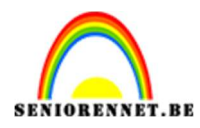

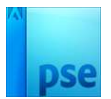

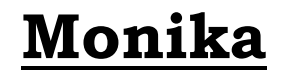

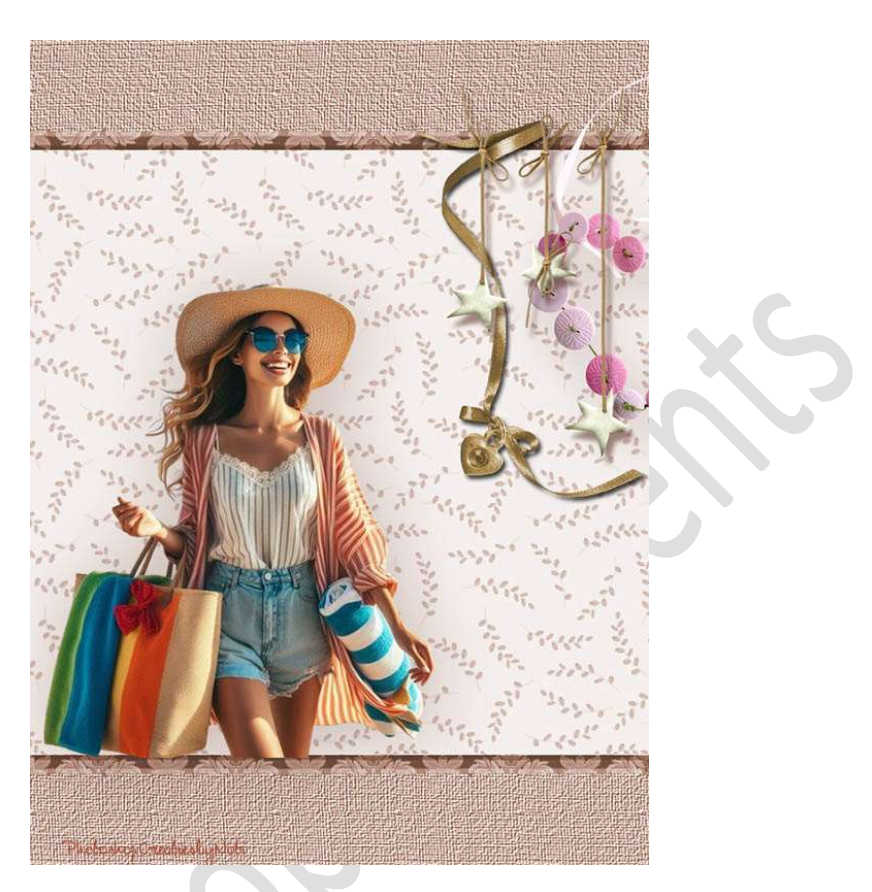

**Materiaal:** Patroon 1 – Patroon 2 – Eigen tube.

Open beide patronen en patroon definiëren.
 Ga naar Bewerken → Patroon definiëren → geef een passende naam
 → OK

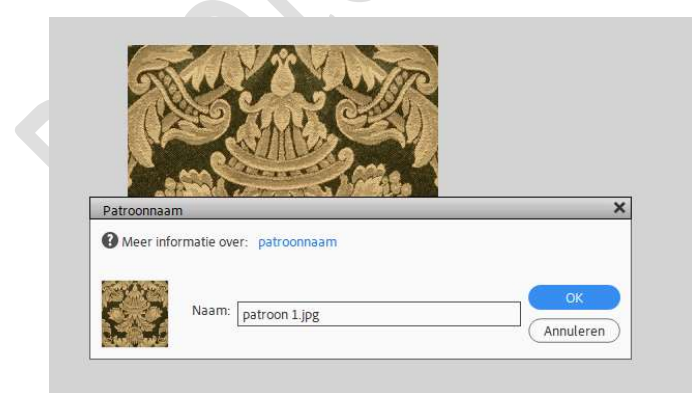

Na het definiëren van deze patronen mag u ze allebei sluiten.

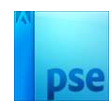

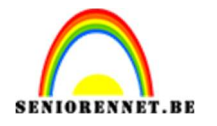

 Open een nieuw bestand van 675 x 100 px - 72 ppi - witte achtergrond.
 Vul deze achtergrond met kleur: #BFA67F.

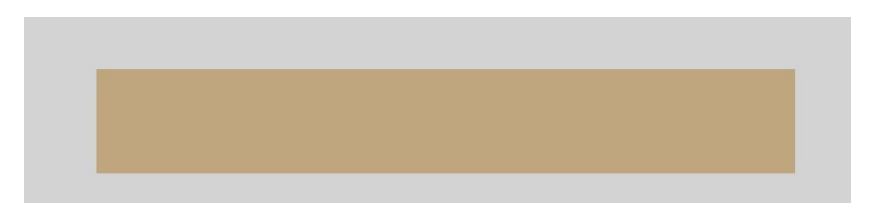

3. Ga naar Filter → Structuurmaker → Structuur → Canvas → Schaal: 104% → Reliëf: 11 → Licht: Rechtsboven → OK.

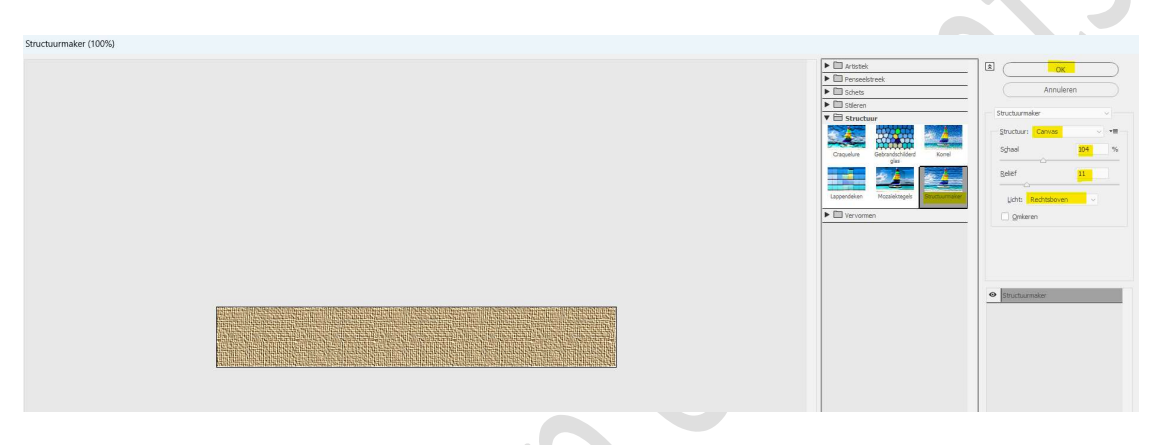

 4. Ga naar Afbeelding → Vergroten/Verkleinen → Canvasgrootte → vink Relatief aan → Hoogte: 20 px → plaatsing midden bovenaan → kies wit als kleur voor de canvasuitbreiding → OK.

| Canvasgrootte                                                                                                    |
|----------------------------------------------------------------------------------------------------|
| Meer informatie over: canvasgrootte     Meer informatie over: canvasgrootte     Muidige grootte: 197,8K     Breedte: 675 pixels     Hoogte: 100 pixels |
| Nieuwe grootte: 237,3K<br>Breedte: 0 Pixels V<br>Hoogte: 20 Pixels V<br>Relatief<br>Plaatsing:                                                         |
| Kleur canvasuitbreiding: Wit                                                                                                    |

Activeer de Toverstaf. Selecteer die witte onderste boord met je Toverstaf. Ga naar Laag → Nieuwe Opvullaag → Patroon → Kies het gemaakte patroon 1 → Schaal op 50% → OK.

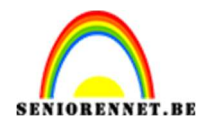

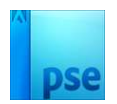

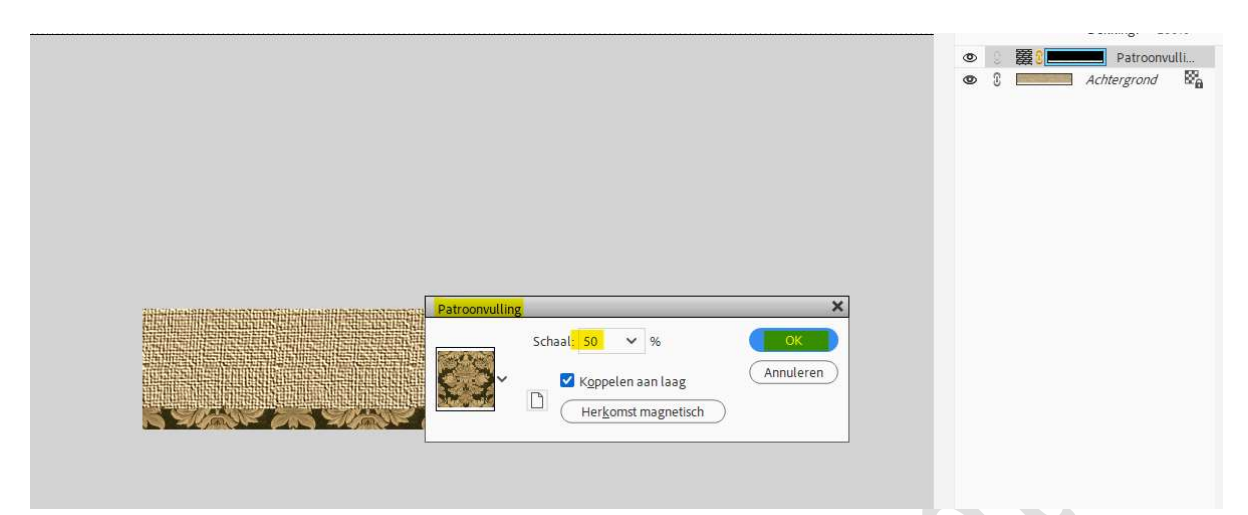

5. Klik op uw lagenpalet op patroonvulling met uw rechtermuisknop → Laag vereenvoudigen.

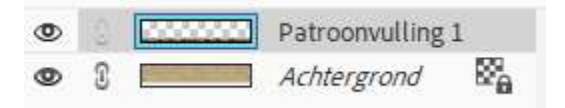

6. Geef deze laag een Laagstijl Schuine Kant → Eenvoudig, scherp en binnen.

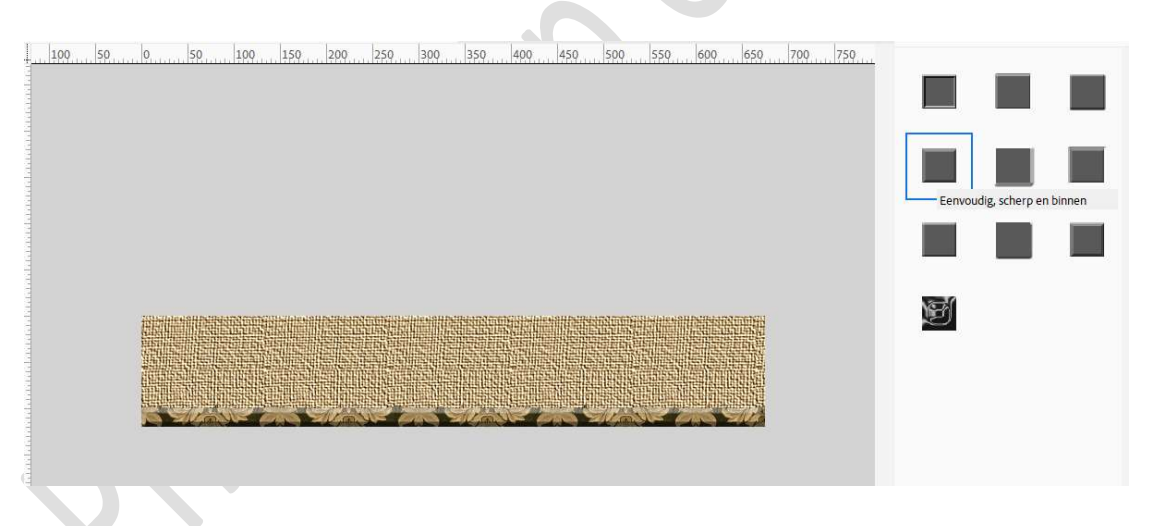

- 7. Selecteer de lagen Achtergrond en patroonvulling en verenigen tot één laag (CTRL+E).
- 8. Ga terug naar Afbeelding → Vergroten/Verkleinen →
   Canvasuitbreiding → Vink Relatief aan → Hoogte: 660 px →
   plaatsing: midden bovenaan → OK

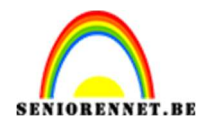

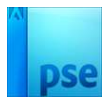

|  | Canvasgrootte                                                        |        |
|--|----------------------------------------------------------------------|--------|
|  | Meer informatie over: canvasgrootte                                  | OK     |
|  | Huidige grootte: 237,3K<br>Breedte: 675 pixels<br>Hoogte: 120 pixels | Annule |
|  | Nieuwe grootte: 1,51M<br>Breedte: 0 Pixels V                         |        |
|  | Hoogte: 660 Pixels V                                                 |        |
|  | Plaatsing:                                                           |        |
|  | Kleur capyasuithraiding: W/#                                         |        |

9. Activeer de Toverstaf.
Klik op witte vlak.
Ga naar Laag → Nieuwe Opvullaag → Patroon → Kies het gemaakte patroon 2 → Schaal op 40% → OK.

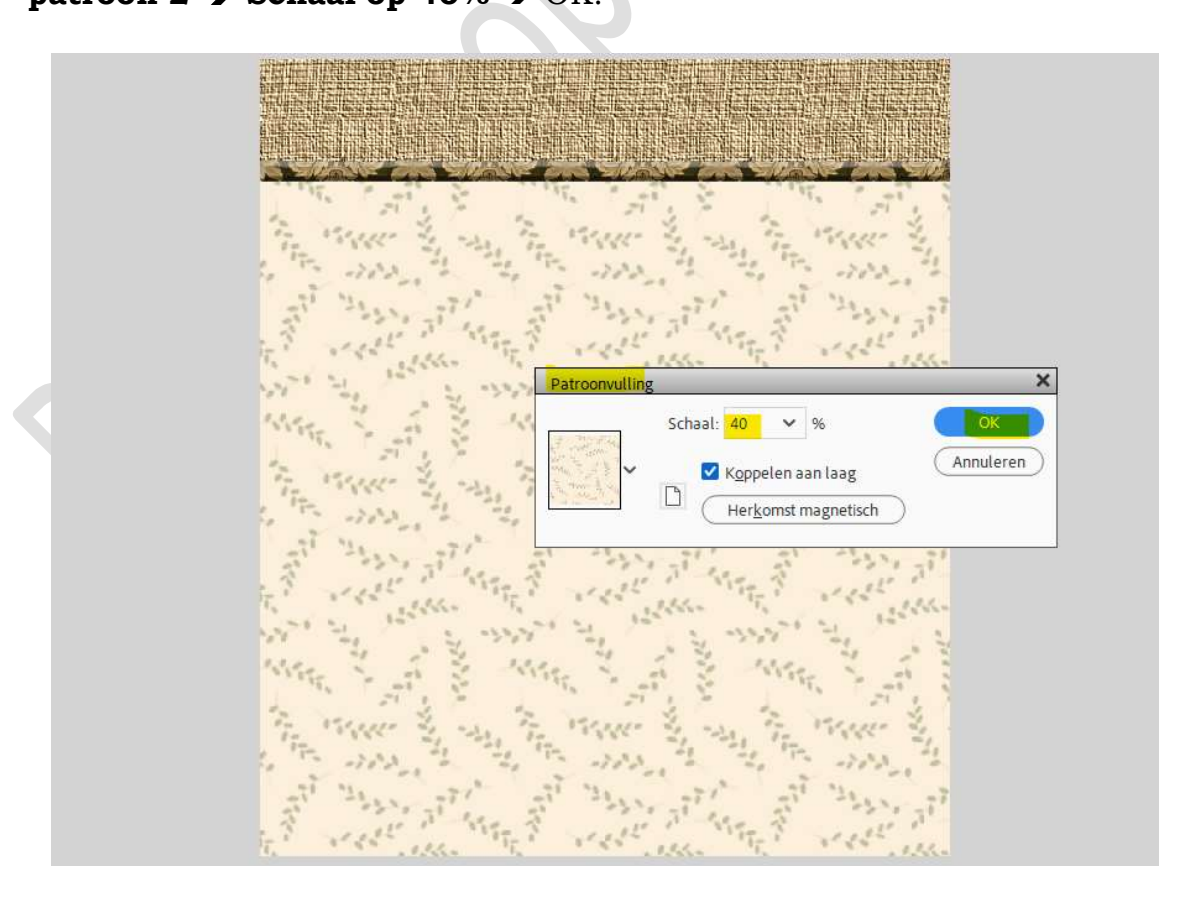

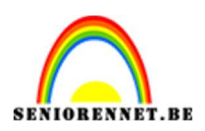

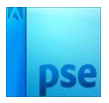

- 10. Klik op uw lagenpalet op patroonvulling met uw rechtermuisknop → Laag vereenvoudigen.
- 11. Ga naar Verbeteren → Automatisch verscherpen.
- 12. Selecteer de lagen Achtergrond en patroonvulling en verenigen tot één laag (CTRL+E).
- 13. Ga terug naar Afbeelding → Vergroten/Verkleinen → Canvasuitbreiding → Vink Relatief aan → Hoogte: 120 px → plaatsing: midden bovenaan → OK.

|                                         | Canvasgrootte                                                        | ×         |
|-----------------------------------------|----------------------------------------------------------------------|-----------|
|                                         | Huidige grootte: 1,51M<br>Breedte: 675 pixels<br>Hoogte: 780 pixels  | Annuleren |
| State States                            | Nieuwe grootte: 1,74M<br>Breedte: 0 Pixels ~<br>Hoogte: 120 Pixels ~ |           |
|                                         | Plaatsing:                                                           |           |
| AND AND AND AND AND AND AND AND AND AND | Kleur canvasuitbreiding: Wit                                         |           |
| A PART AND AT AN                        | The and well and the and well and                                    |           |

14. Selecteer het bovenste deel.

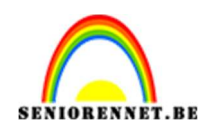

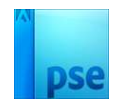

Kopieer en plak als nieuw laag. Doe CTRL+T → Laag verticaal draaien. Verplaats naar onderen toe.

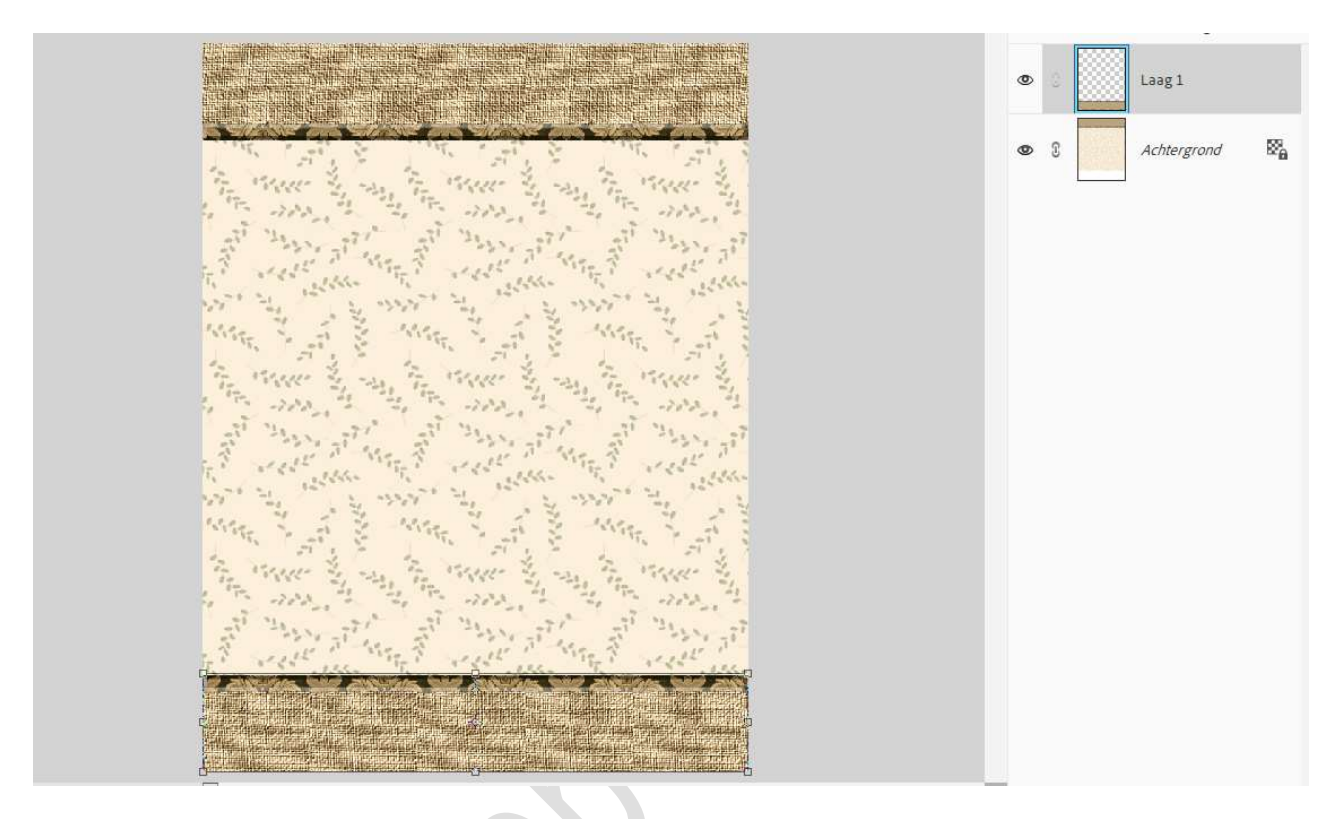

15. Voeg een Aanpassingslaag Kleurtoon/Verzadiging toe als bovenste laag in uw lagenpalet.

Regel zelf de kleuren door de schuivertjes te verplaatsen, eventueel vullen met kleur aanvinken.

Kleurtoon/.. Kleurtoon/verzadiging Laag 1 Kanaal: Origineel 2 Kleurtoon: O 17 Achtergrond 20 2 Verzadiging: = Lichtheid: -0-+26 Vullen met kleur (Herst...) • C Manager Property and Prove and Provide a Street and Provide and Provide Action of the Provide Action of the Pr

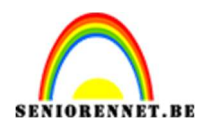

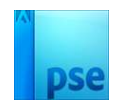

16. Plaats een tube naar keuze. Geef een Slagschaduw Laag. Voeg nog andere decoraties toe en geef een slagschaduw.

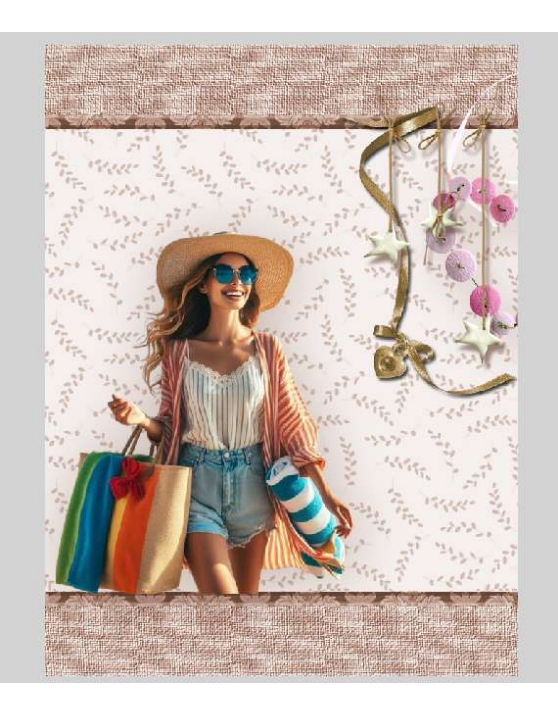

17. Lesje Monika is klaar.Werk af naar keuze en vergeet uw naam niet.Sla op als PSD: max. 800 px aan langste zijde.Sla op als PSD: max. 150 kb

Veel plezier ermee

NOTI